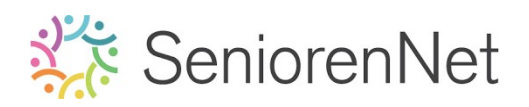

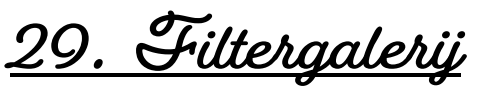

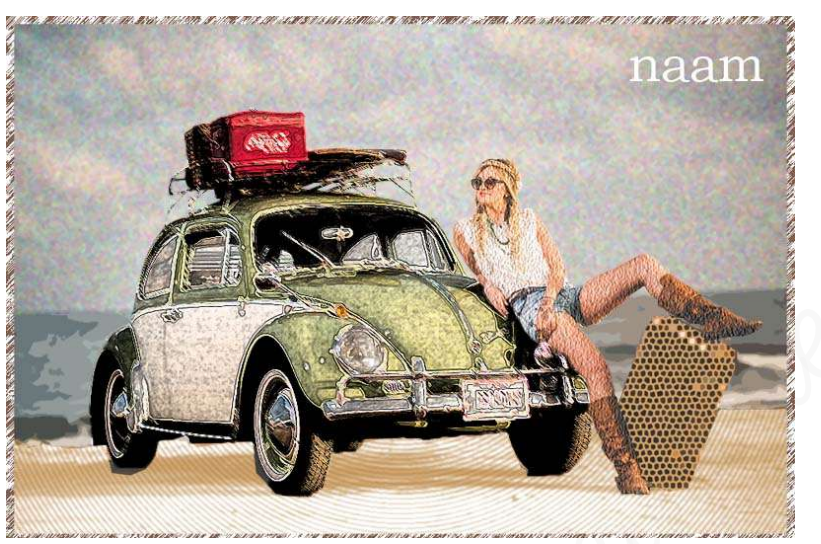

### 1. <u>Doel van dit lesje.</u>

In dit lesje gaan we werken met uitselecteren van verschillende onderdelen van de afbeelding, Gereedschapstool «Toverstaf, «Veelhoeklasso", toepassen van verschillende filters: «Structuur: Korrel, Artistiek: Knipsel, Structuurmaker: zandsteen, Penseelstreek: Inktomtrek, Structuur: Gebrandschilderd glas, Schets: Halftoonraster, Omlijning geven aan ons werkdocument.

### 2. <u>Algemeen info over tabblad Filter</u>

- U kan de filters gebruiken om foto's op te schonen of te retoucheren.
- Met deze filters kan u ook speciale artistieke effecten toepassen of unieke transformaties maken met vervormingseffecten. Laten we dit toepassen op de afbeelding "auto met de dame en koffer.

#### 3. Uitselecteren van verschillende onderdelen van de afbeelding

- Open de afbeelding auto met dame.
- Selecteer de lucht en plaats deze op een aparte laag en noem deze lucht.
  - Neem het Snelle selectiegereedschap en selecteer de lucht mooi uit.
    Joom goed in!.

**Tussen** de **bagagedrager van autodak** is er ook **lucht**, <u>zorg dat deze ook mee</u> <u>geselecteerd is</u>  $\rightarrow$  gebruik hiervoor de **Toverstaf** of **Veelhoeklasso**. Goed inzoomen!

- ⇒ Ga naar Bewerken → kopiëren → Bewerken → plakken of gebruik de sneltoets: Ctrl+9
- ➡ U bekomt een aparte laag en noem deze laag dan lucht.

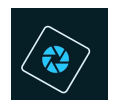

# SeniorenNet

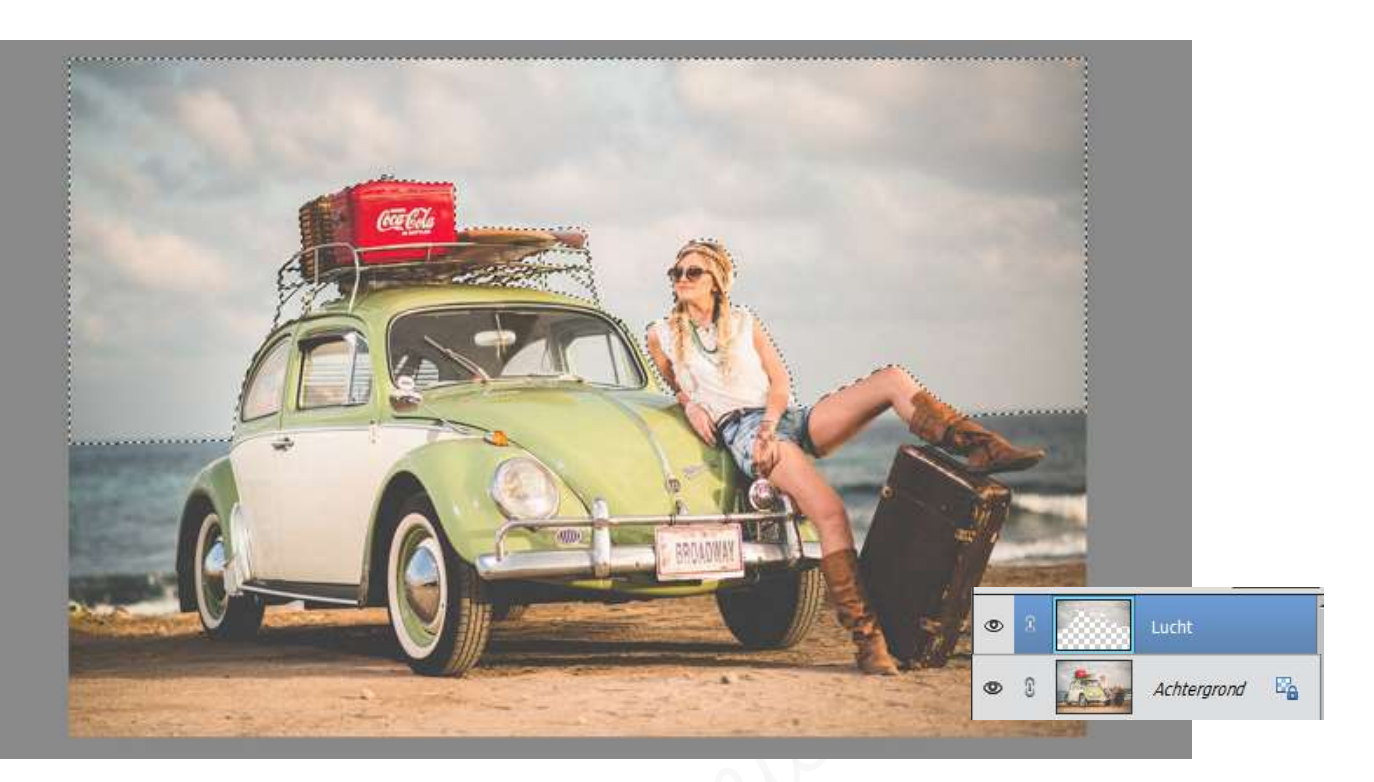

Herhaal dit nu ook voor gee, dame, auto, koffer en gand.
Zorg dat ze allemaal op een aparte laag staan en geef ze een passende naam.

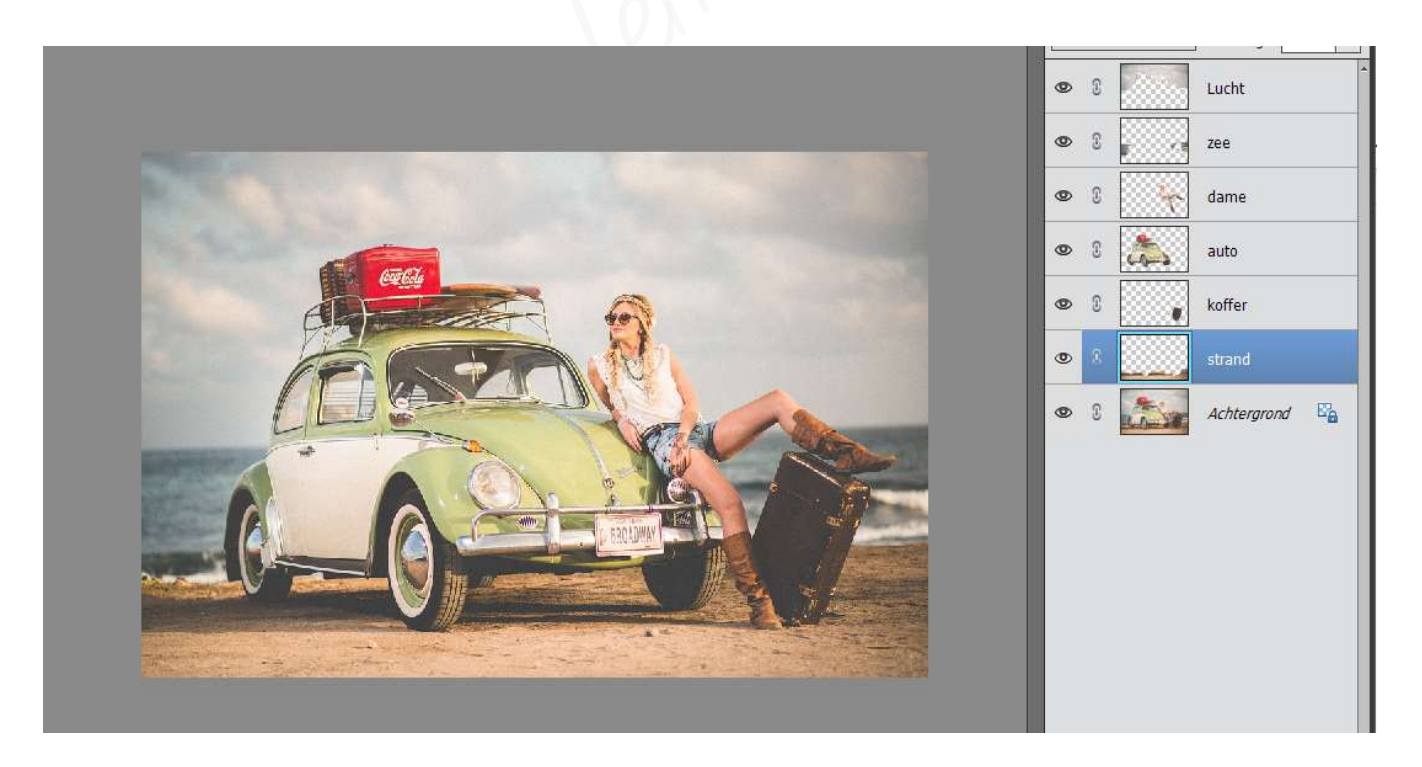

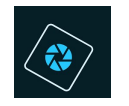

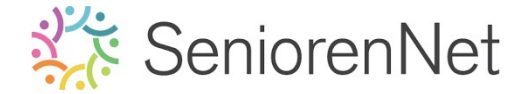

- 4. <u>Toepassen per laag van de verschillende filtereffecten.</u>
  - Op de laag Lucht gaat u een Filterstructuur "Structuur korrel met intensiteit van 40 en contrast van 50 geven, type korrel: Klonter.
    - ➤ Cletiveer de laag lucht
    - Ga naar Filter → Structuur → Korrel → Intensiteit: 40 en Contrast: 50
       → Type korrel: Klonter → ok

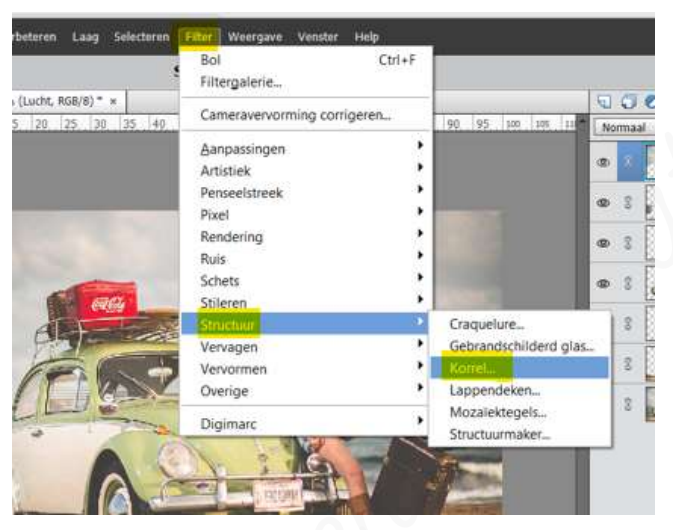

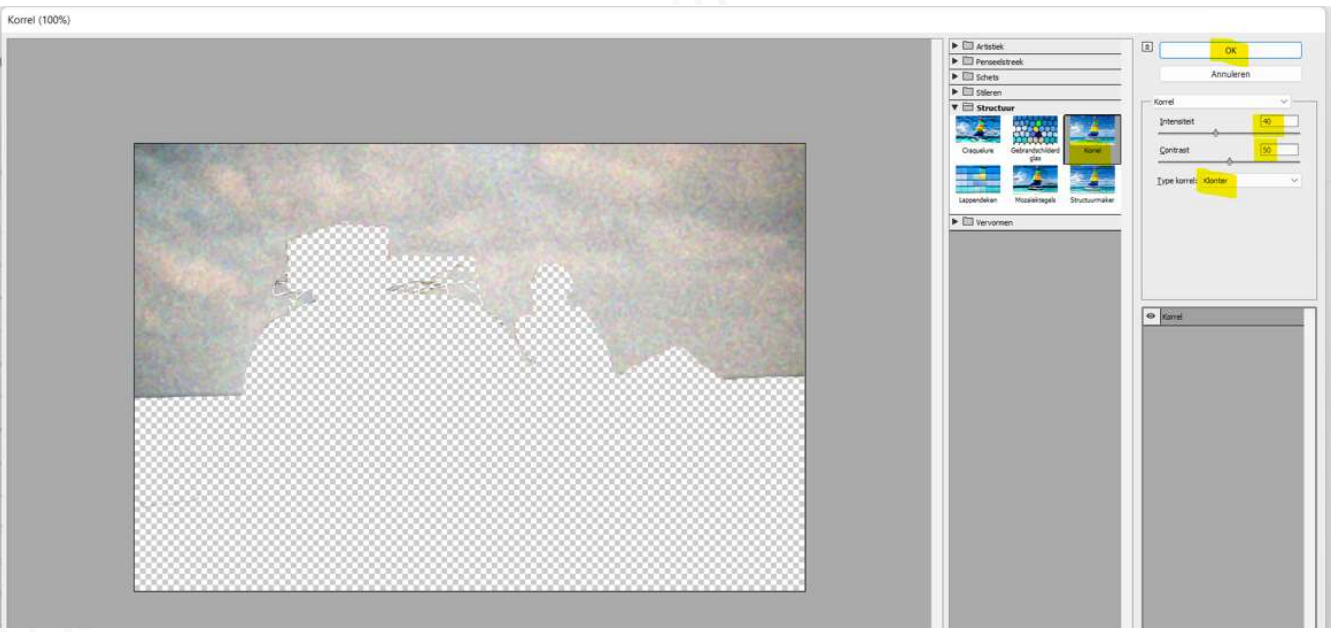

- Op de laag gee passen we de Filter Artistiek: Knipsel toe met de Instellingen: 8
   -3 2.
  - ⇒ Activeer de laag zee
  - Ga naar Filter → Artistiek → Knipsels → Aantal niveaus:8 Eenvoud rand: 5 - Precisie rand: 2 → ok

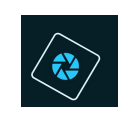

## 🔆 SeniorenNet

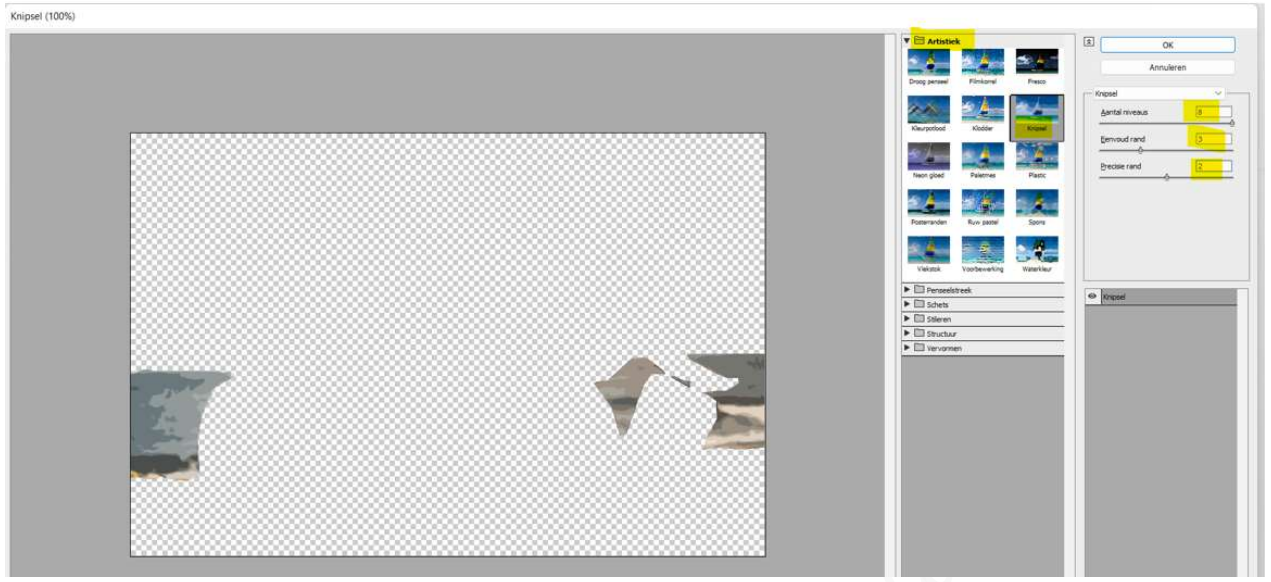

- Op de laag van de dame gaan we Filter "Structuurmaker, gandsteen toepassen met een schaal van 79%, een reliëf van 9 en Licht op Rechts.
  - ⇒ Activeer de laag van de dame.
  - Ga naar Filter → Structuur → Structuurmaker → wijzig de structuur naar zandsteen → zet schaal op 79% en reliëf op 9 → wijzig het licht naar rechts → ok

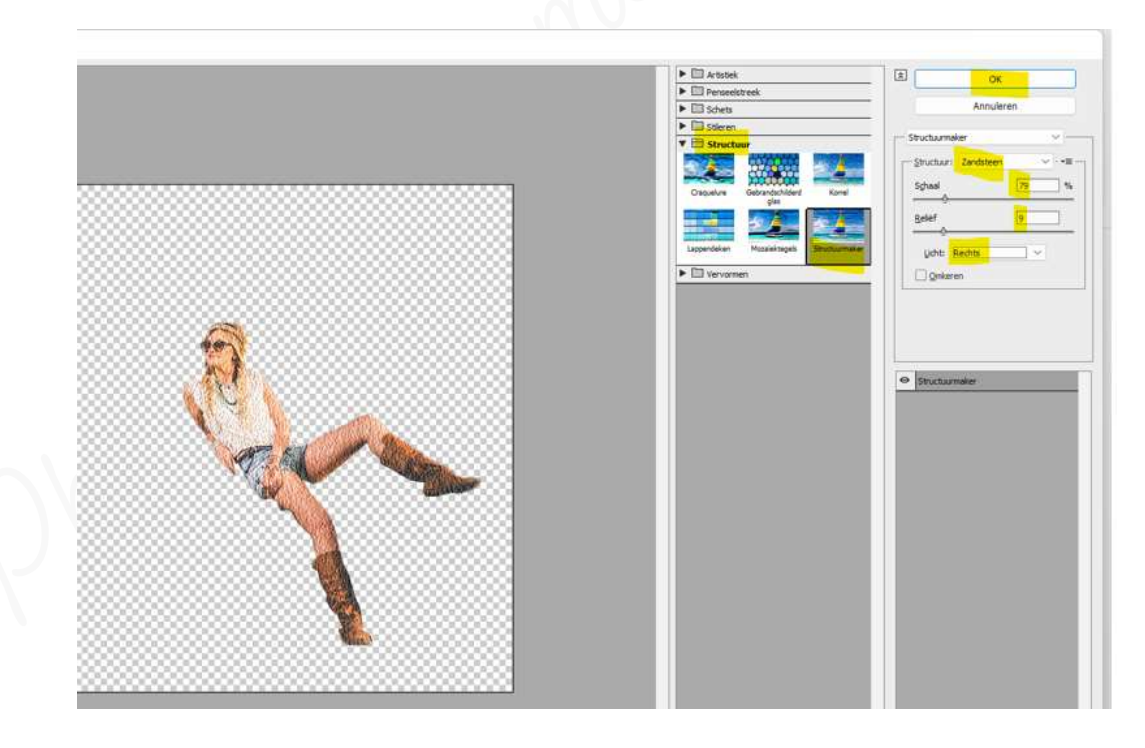

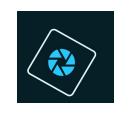

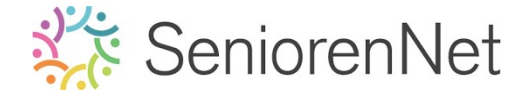

Op de laag van de auto gaan we een Filter Penseelstreek, Inktomtrek met een lengte lijn van 6 - Donkerder van 14 en lichter van 14.

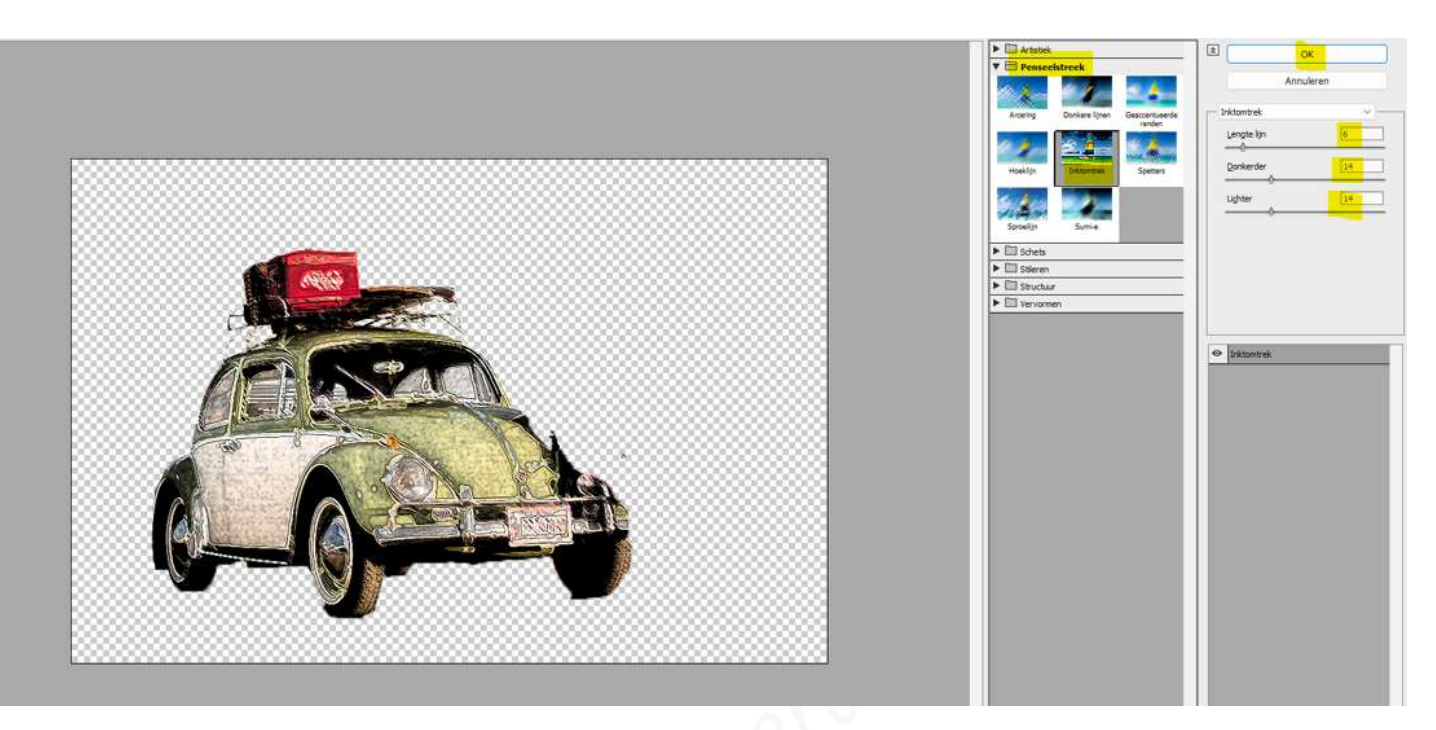

Op de laag koffer gaan we een Filterstructuur: Gebrandschilderd glas toepassen met een celgrootte van 3, een Kaderdikte van 4 en een Lichter van 4. Zorg wel dat Voorgrondkleur op # c4965b staat.

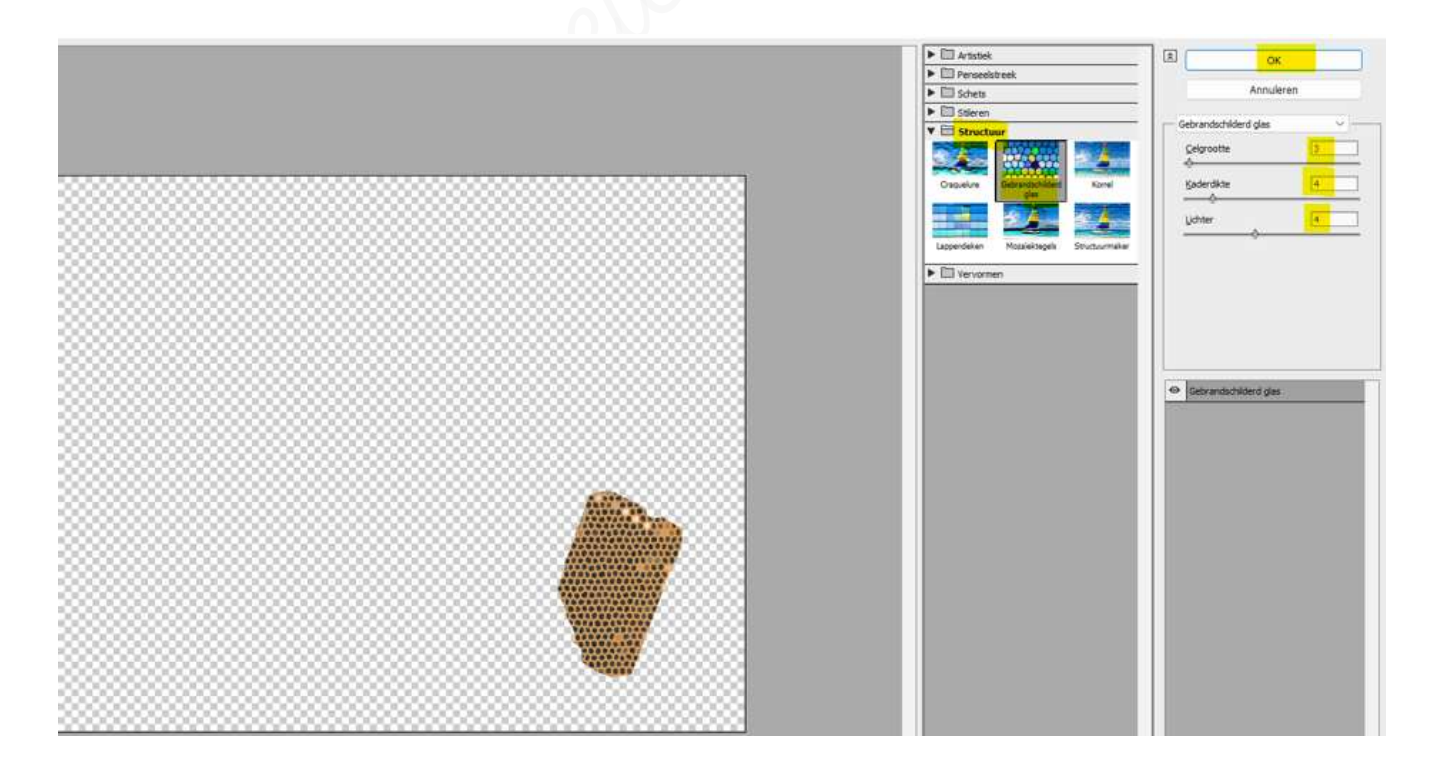

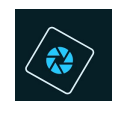

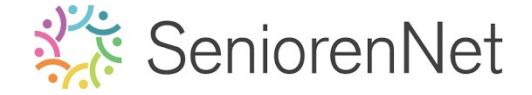

Op de laag strand gaan we de Filter Schets "Nalftoonraster toepassen met als Voorgrondkleur: #c4965b en Achtergrondkleur:#ffffff. De filter geeft een grootte van 1, contrast van 5 en met als patroon een cirkel.

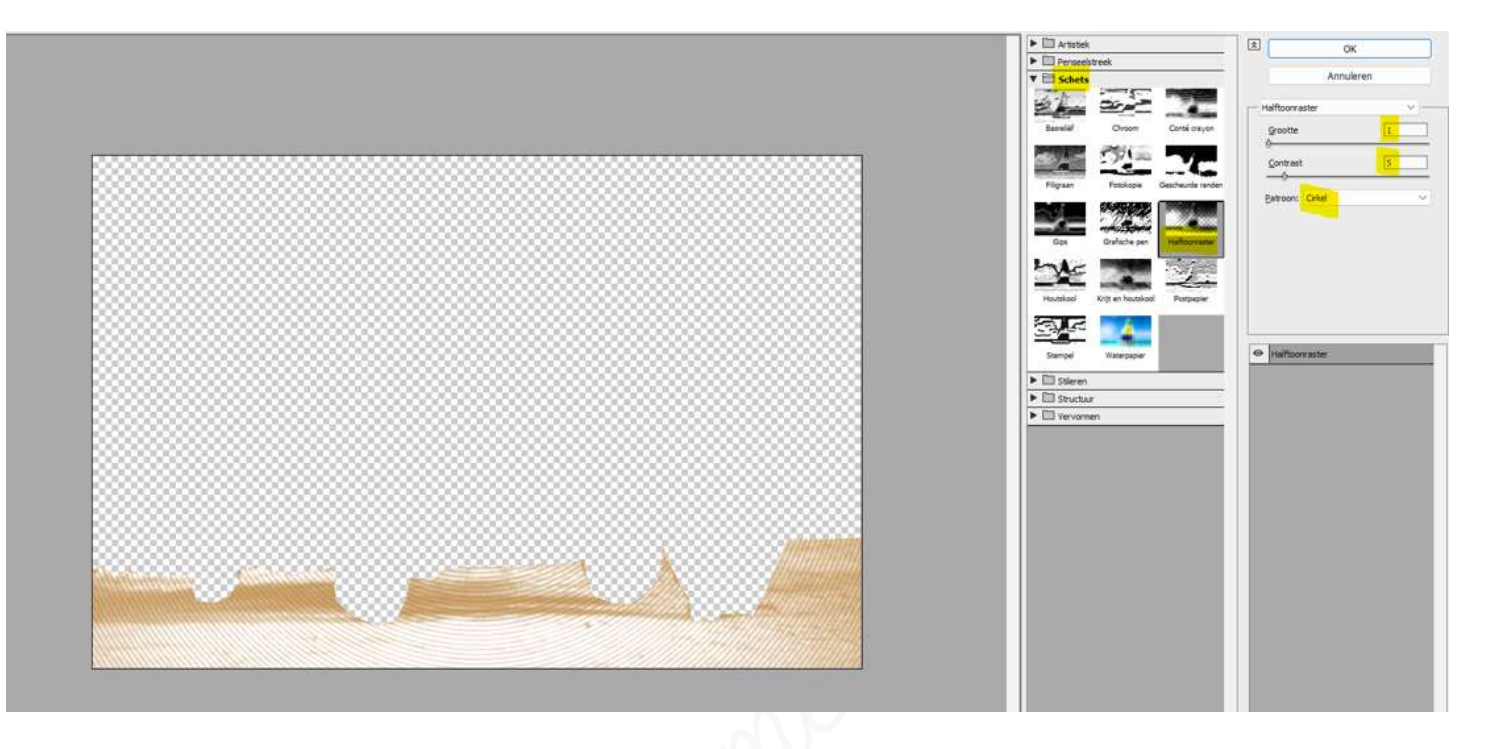

We gaan nog een kader plaatsen op ons werkstuk met een breedte van 10 px naar binnen, in kleur #7e6153 en pas daarop dan nog een Filter Schets Grafische pen toe met een lengte van 15, een Balans licht-donker van 50 en lijnrichting: Diagonaal rechts.

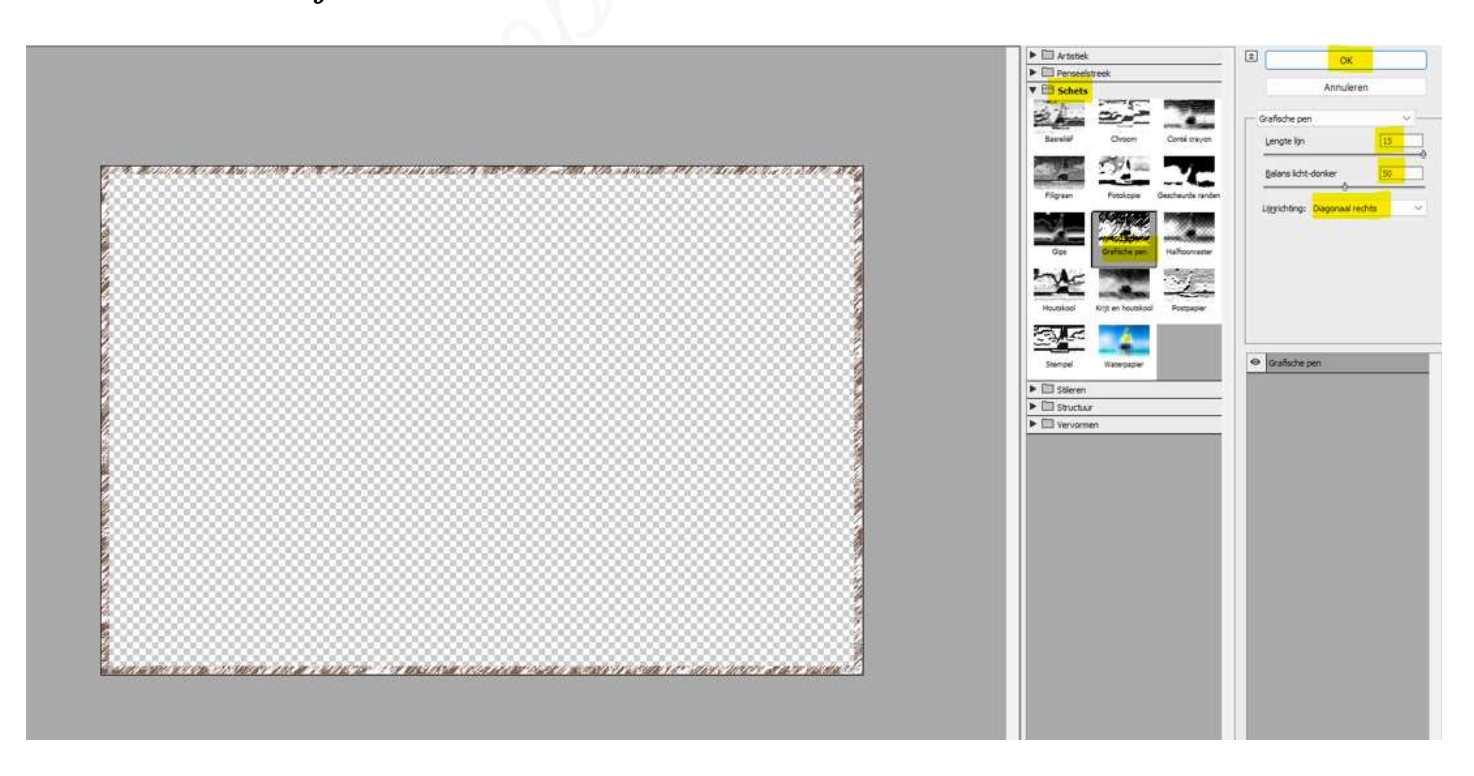

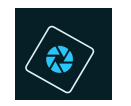

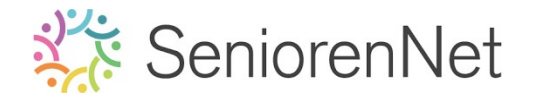

### 5. <u>Afwerken en insturen van werkje naar de groep.</u>

- ▹ Plaatsen van uw naam
- > Opslaan als pse, met max. 800 px aan langste zijde
- ▹ Opslaan als jpg, max. 150 kb.
- Insturen naar de groep via de site.

### <u>Resultaat:</u>

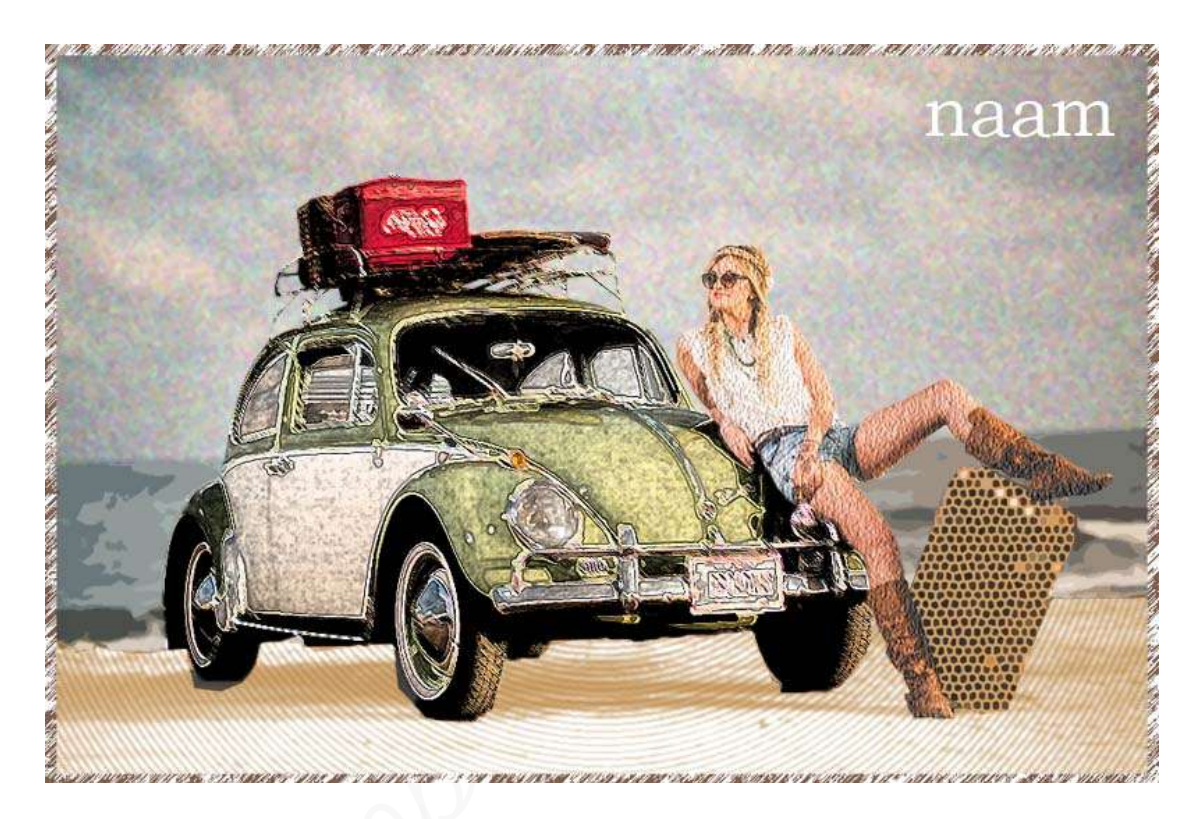